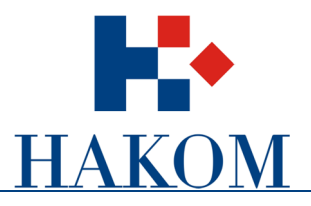

## Uputa za rad

# Registracija korisnika i postavljanje komentara na javnu raspravu

Verzija 1.0

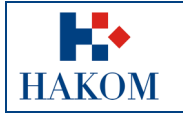

| Registracija korisnika i postavljanje komentara na javnu raspravu |               |
|-------------------------------------------------------------------|---------------|
| Oznaka:                                                           | VL-IS-UR-INTS |
| Vrijedi od:                                                       | 04.03.2011.   |
| Izdanje:                                                          | 1.0           |

## Sadržaj

| 1. | Re  | gistracija korisnika                   | 3 |
|----|-----|----------------------------------------|---|
| 1  | .1. | Postupak registracije korisnika        | 3 |
| 2. | Pos | stavljanje komentara na javnu raspravu | 5 |

## Popis slika

| Slika 1: Profili korisnika                       | 3 |
|--------------------------------------------------|---|
| Slika 2: Forma za registraciju korisnika         | 3 |
| Slika 3: Forma za registraciju operatora         | 4 |
| Slika 4: Povratni e-mail za potvrdu registracije | 4 |
| Slika 5: Kategorija <i>Javne rasprave</i>        | 5 |
|                                                  |   |

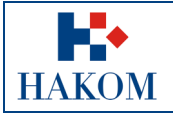

| Registracija korisnika i postavljanje komentara na javnu raspravu |               |
|-------------------------------------------------------------------|---------------|
| Oznaka:                                                           | VL-IS-UR-INTS |
| Vrijedi od:                                                       | 04.03.2011.   |
| Izdanie:                                                          | 1.0           |

### 1. Registracija korisnika

Korisnik koji želi postaviti komentare na javnu raspravu mora biti registriran na Hakom-ovim Internetskim stranicama, na web adresi: <u>http://www.hakom.hr/default.aspx?id=42</u>.

### 1.1. Postupak registracije korisnika

Registracija korisnika se obavlja na sljedeći način:

- 1. Za registraciju je potrebno otići na službenu HAKOM-ovu Internet stranicu <u>http://www.hakom.hr/registracija.aspx</u> (Registracija korisnika).
- 2. Iz ponuđenog izbornika vrste prijave potrebno je odabrati jedan od definiranih profila korisnika (vidi sliku 1). Definirani su profili: *Korisnik, Operator, Novinar*, i *Ponuditelj/dobavljač*

| Registracija korisnika   |                           |  |
|--------------------------|---------------------------|--|
|                          |                           |  |
| Izaberite vrstu prijave: |                           |  |
|                          | Korisnik                  |  |
|                          | Operator                  |  |
|                          | Novinar                   |  |
|                          | Ponuditelj/dobavljač      |  |
|                          |                           |  |
| 8                        | lika 1: Profili korisnika |  |

3. Ako je odabrana vrsta prijave *Korisnik*, otvara se forma za registraciju prikazana na slici 2, u koju korisnik treba unijeti svoje osnovne podatke. Polja označena zvjezdicom korisnik treba obvezno ispuniti.

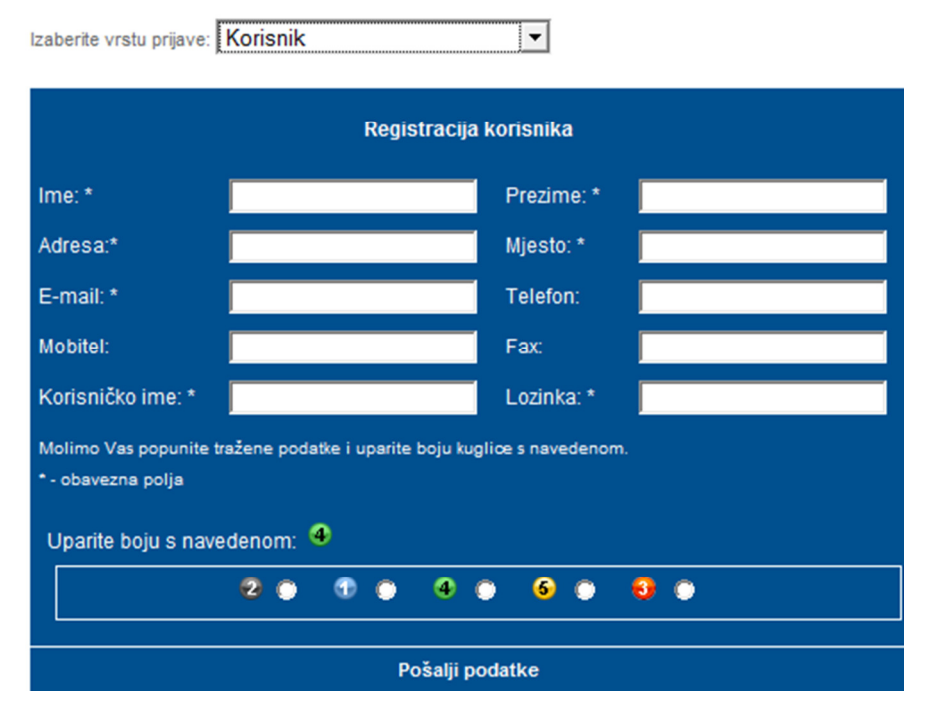

Slika 2: Forma za registraciju korisnika

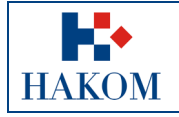

| Registracija korisnika i postavljanje komentara na javnu raspravu |               |
|-------------------------------------------------------------------|---------------|
| Oznaka:                                                           | VL-IS-UR-INTS |
| Vrijedi od:                                                       | 04.03.2011.   |
| Izdanje:                                                          | 1.0           |

4. Ako je odabrana vrsta prijave *Operator*, *Novinar* ili *Ponuditelj/dobavljač*, otvara se forma za registraciju kao na slici 3, u koju korisnik treba unijeti svoje osnovne podatke. Polja označena zvjezdicom korisnik treba obvezno ispuniti.

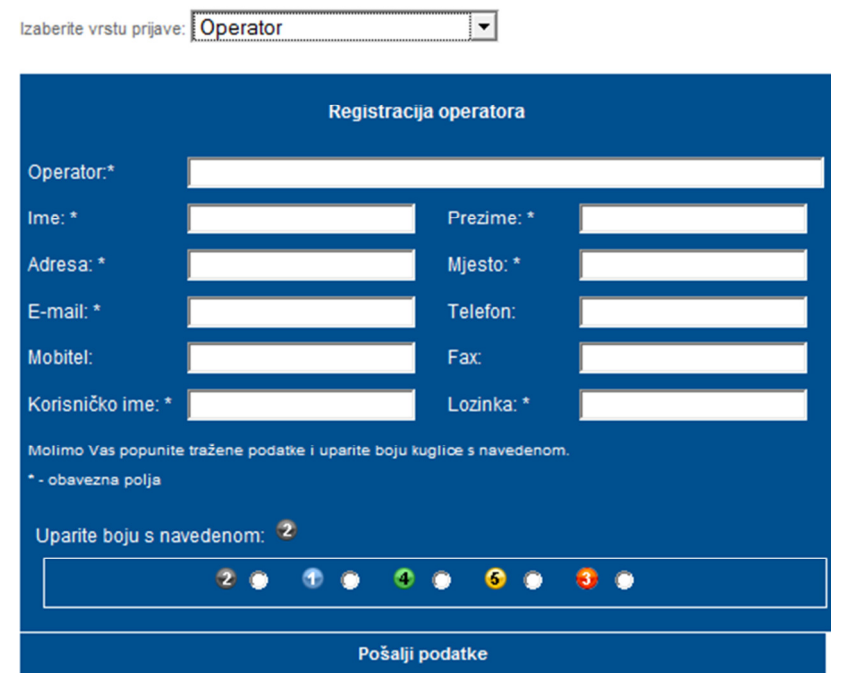

Slika 3: Forma za registraciju operatora

5. Zadnji korak za uspješnu registraciju je uparivanje boje s navedenom kuglicom i slanje podataka.

Nakon uspješne registracije, Korisnik će na upisanu e-mail adresu dobiti povratni e-mail, kao na slici 4, koji sadrži link za aktivaciju korisničkog profila, te korisničko ime i lozinku.

Proslijeđena poruka -----Šalje: <hakom@server01.globaldizajn.hr>
Datum: 01. siječnja 2011. 15:16
Predmet: Potvrda aktivacije - HAKOM
Prima: pero.peric@gmail.com
Molim potvrdite Vašu prijavu na stranicama HAKOM-a na link:
Kliknite ovdje za potvrdu Vašeg računa.

Vaše korisničko ime: pperic

### Šifra za pristup: registracija

Slika 4: Povratni e-mail za potvrdu registracije

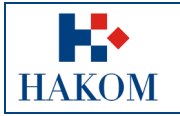

| Registracija korisnika i postavljanj | Registracija korisnika i postavljanje komentara na javnu raspravu |  |
|--------------------------------------|-------------------------------------------------------------------|--|
| Oznaka:                              | VL-IS-UR-INTS                                                     |  |
| Vrijedi od:                          | 04.03.2011.                                                       |  |
| Izdanie:                             | 10                                                                |  |

### 2. Postavljanje komentara na javnu raspravu

Kada je registracija obavljena, korisnik upisuje korisničko ime i lozinku na HAKOM Internet stranici i tako registriran odabire željenu javnu raspravu na naslovnoj stranici. Korisnik ima dvije mogućnosti:

- 1. može odabrati jednu oda aktualnih javnih rasprava pod kategorijom *Javne rasprave*, kao što je prikazano na slici 5, te za jednu od navedenih priložiti komentar;
- 2. pregledati rasprave i postavljene komentare za dosadašnje rasprave odabirom poveznice *Dosadašnje rasprave* (prikazano na dnu slike), pri čemu se otvara nova stranica koja sadrži poveznice na sve dosadašnje javne rasprave

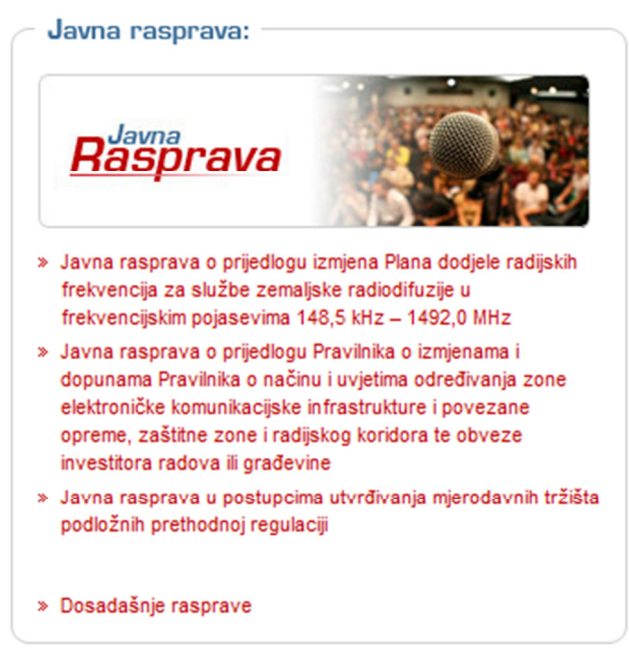

Slika 5: Kategorija Javne rasprave

Nakon što korisnik odabere poveznicu na javnu raspravu za koju želi postaviti komentar, otvara se nova stanica sa svim podacima o odabranoj javnoj raspravi, te poljem za unos komentara na dnu stranice, prikazanom na slici 6.

#### Komentari:

Dodajte komentar:

| Priloži dokument: | Browse  |
|-------------------|---------|
| Priloži dokument: | Browse_ |

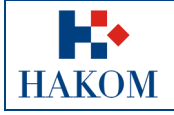

| Registracija korisnika i postavljanje komentara na javnu raspravu |               |
|-------------------------------------------------------------------|---------------|
| Oznaka:                                                           | VL-IS-UR-INTS |
| Vrijedi od:                                                       | 04.03.2011.   |
| Izdanje:                                                          | 1.0           |

Nakon što korisnik unese komentar u polje slobodnog teksta i po želji priloži odabrani dokument, postavljanje komentara potrebno je potvrditi odabirom opcije *Dodaj komentar*. Po uspješnom dodavanju komentara, web poslužitelj vraća korisniku poruku:,,Uspješno ste postavili komentar"

### Napomena:

Registracija i mogućnost postavljanja komentara na odabranu javnu raspravu su ograničeni rokom i datumom zatvaranja javne rasprave.